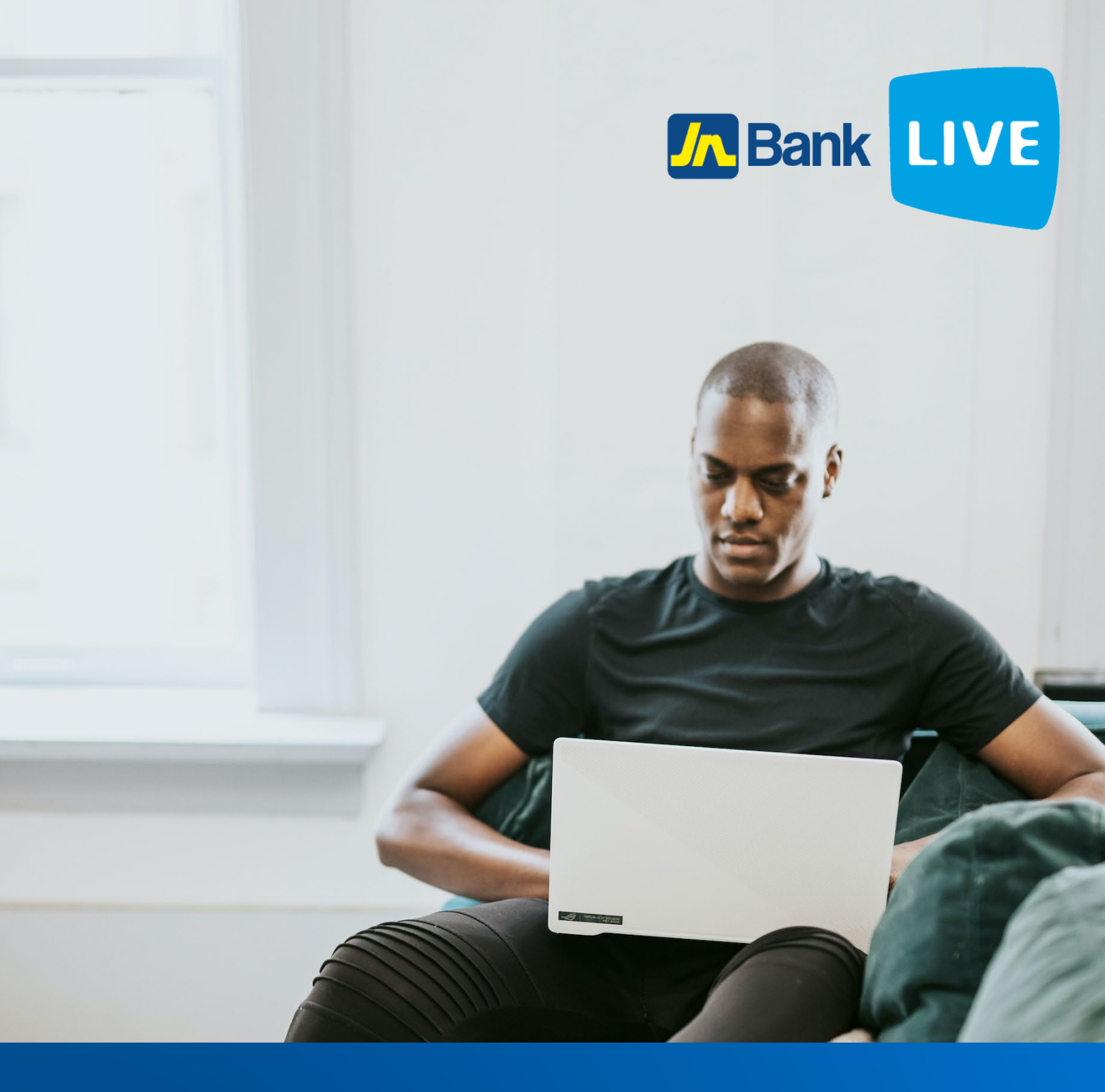

# JN Bank LIVE Personal INSTRUCTION MANUAL

© 2023 ebanking

#### Instructions for carrying out Wire Transfers with JN Bank LIVE Personal

#### Step 1: Click on the "wire" tile.

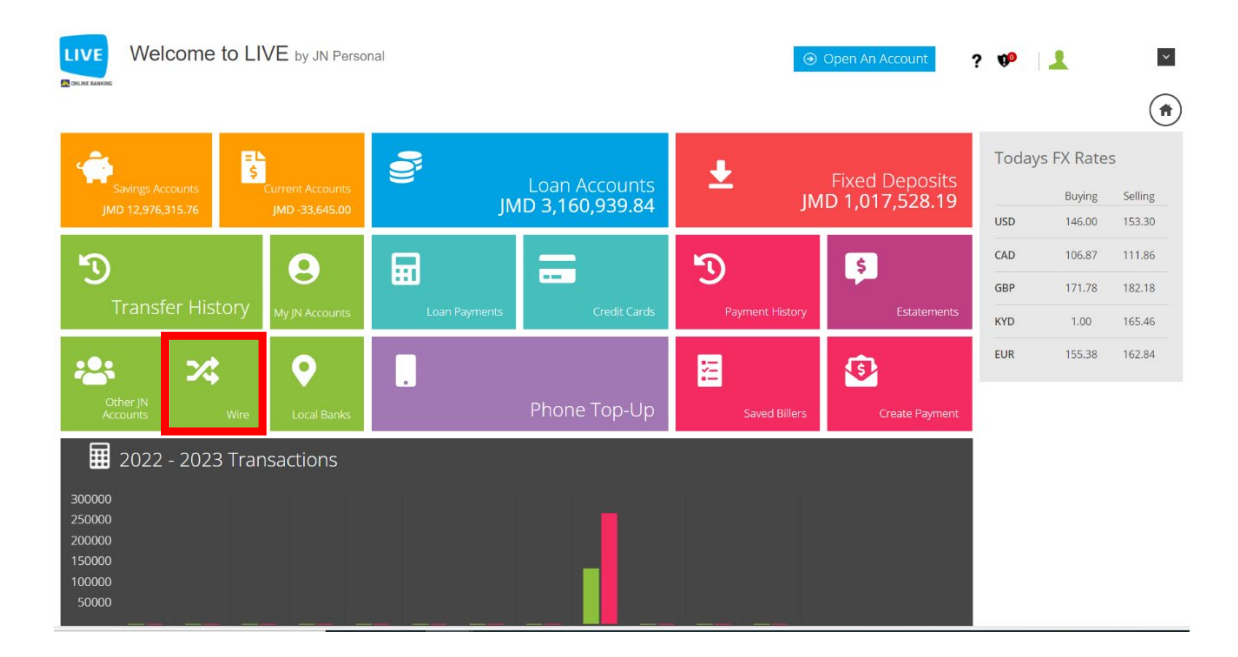

#### Step 2: Select the source account then sender's information and select continue.

| Todays EV Pater                       |                       |      |                       | /   | The Print of West Trans |
|---------------------------------------|-----------------------|------|-----------------------|-----|-------------------------|
| a fooleys i'v notes                   |                       |      | Ge incounty           |     |                         |
| USD 128.00 13                         | Control Belance       |      | Number -              |     | Sour Accounts           |
| CAD 98.16 10                          |                       | Defi | Manhaer rann P        | 544 |                         |
| GDP 165.53 17                         |                       |      | /                     |     | 10 Sender Information   |
| BUR 143.18 15                         |                       |      | * Last Nome:          | •   | *Risthane               |
| Phone Top-Up                          | Pargh/State/Province. |      | Postał Zono/City/Town |     | Address 1.              |
| Agent                                 |                       |      | Coll Phone Number:    |     | + Courtery              |
| There are no Top-Ups n<br>this month. |                       |      | Ť                     |     |                         |

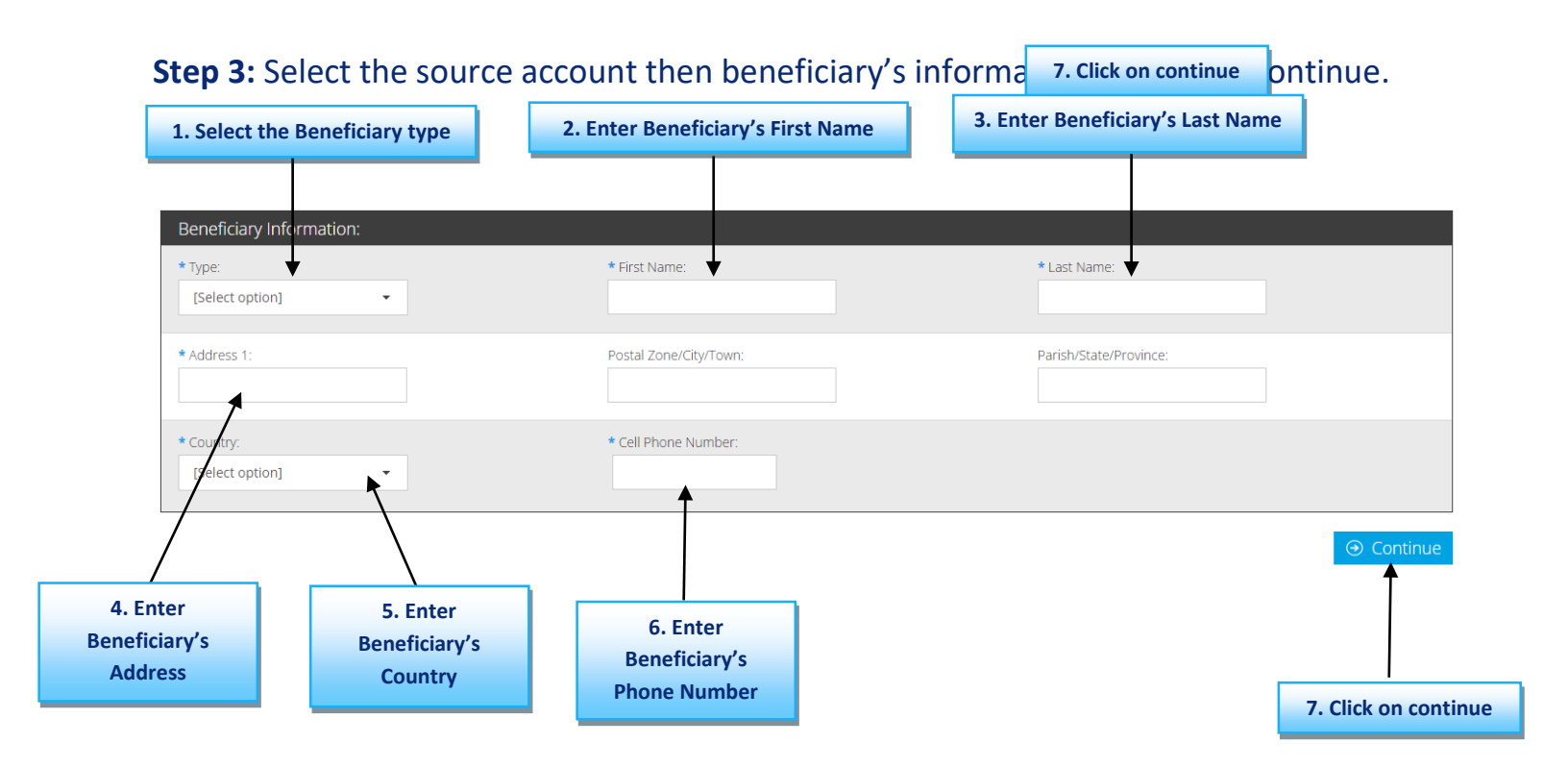

Step 4: Enter the Bank information, target account number, description, amount, and target currency information the select continue to confirm.

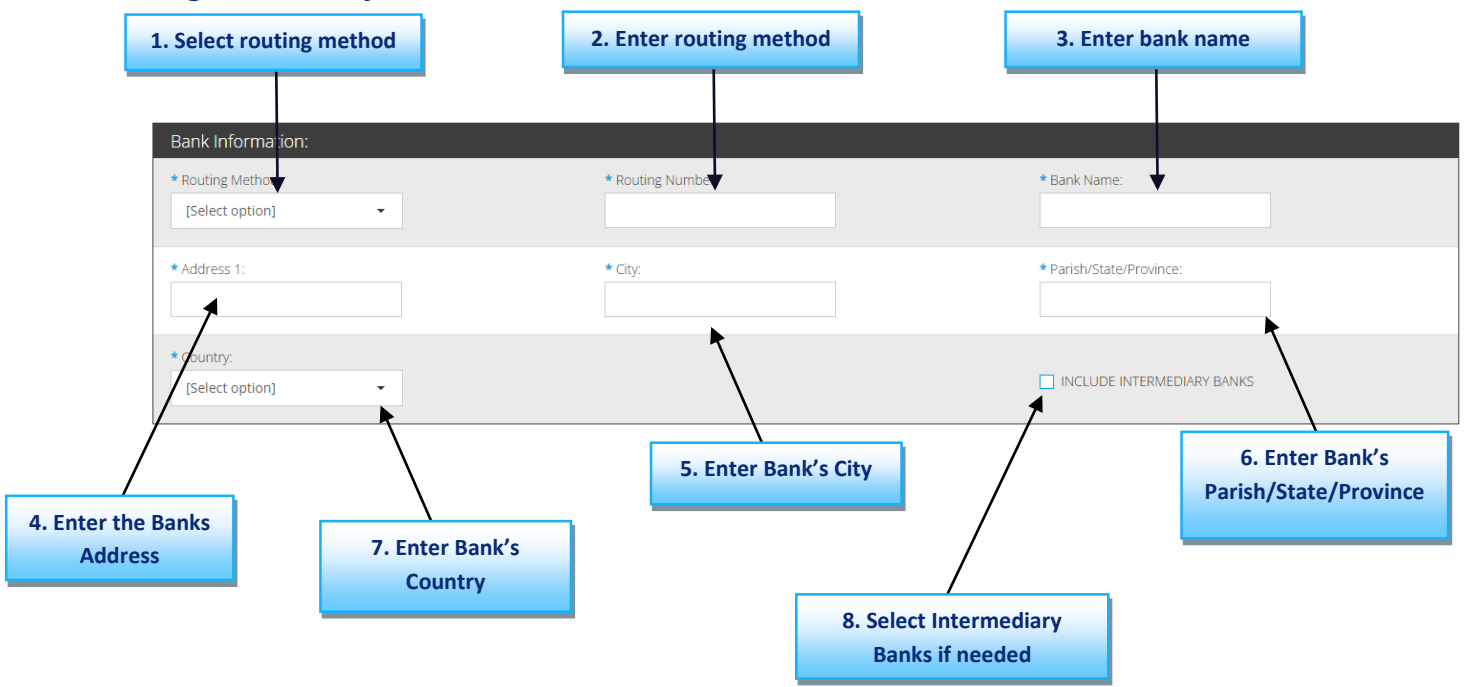

| ande:                                                           | 1. Enter the target acc                 | count number                                                                                         | Survey                                                                           |
|-----------------------------------------------------------------|-----------------------------------------|----------------------------------------------------------------------------------------------------|----------------------------------------------------------------------------------|
| ansfer Informations<br>rearptions (ayer ant details:            | ←                                       | 2. Enter description                                                                                 | How often do you request<br>cheques?<br>WRECT<br>E cours red estudio<br>Moderner |
| Nount:<br>Toranana sin servin alumna y<br>Soo betagin array fee | • Earger C_rrencyt<br>Skriect option] • | <ul> <li>Source Artourt</li> <li>Television with a surveyoff for<br/>source and accession</li> </ul> | AM-MYNUALT<br>NOTAPLCHILE<br>-Vibbe                                              |
| nter amount                                                     | 4. Enter target currency                | ⊗ Back ⊕ Co                                                                                          | nonue                                                                            |

#### Step 5: Review your information carefully, then click on submit.

| Bank Information:                 |                           |                                |  |  |  |  |
|-----------------------------------|---------------------------|--------------------------------|--|--|--|--|
| Routing Method: ABA               | Routing Number: 121042882 | Bank Name: WELLS FARGO BANK NA |  |  |  |  |
| Address 1: Address not Applicable | City: MINNEAPOLIS         | Parish/State/Province: MN      |  |  |  |  |
| Country: UNITED STATES            |                           |                                |  |  |  |  |
| Target Account:                   |                           |                                |  |  |  |  |
| Account Number: 2345676543234     |                           |                                |  |  |  |  |
| Transfer Information:             |                           |                                |  |  |  |  |
| Description/Payment details: test |                           |                                |  |  |  |  |
| Amount: USD 800.00                | Amount (J\$): 123200.00   |                                |  |  |  |  |
| Fee Amount: JMD 3,600.00          | Exchange Rate: 154.00     |                                |  |  |  |  |

Save Transfer

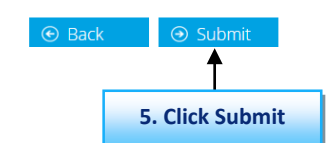

**Step 6:** You will be asked to enter the authentication code that is displayed in the google authenticator app.

# User Verification Enter the confirmation code displayed in the Google Authenticator App

**Step 7:** Retrieve code from the authenticator app.

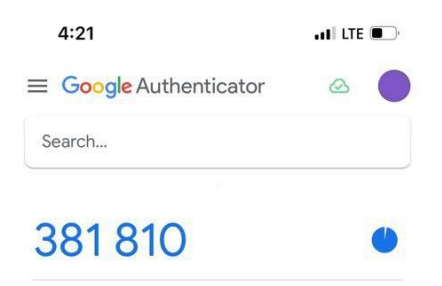

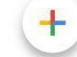

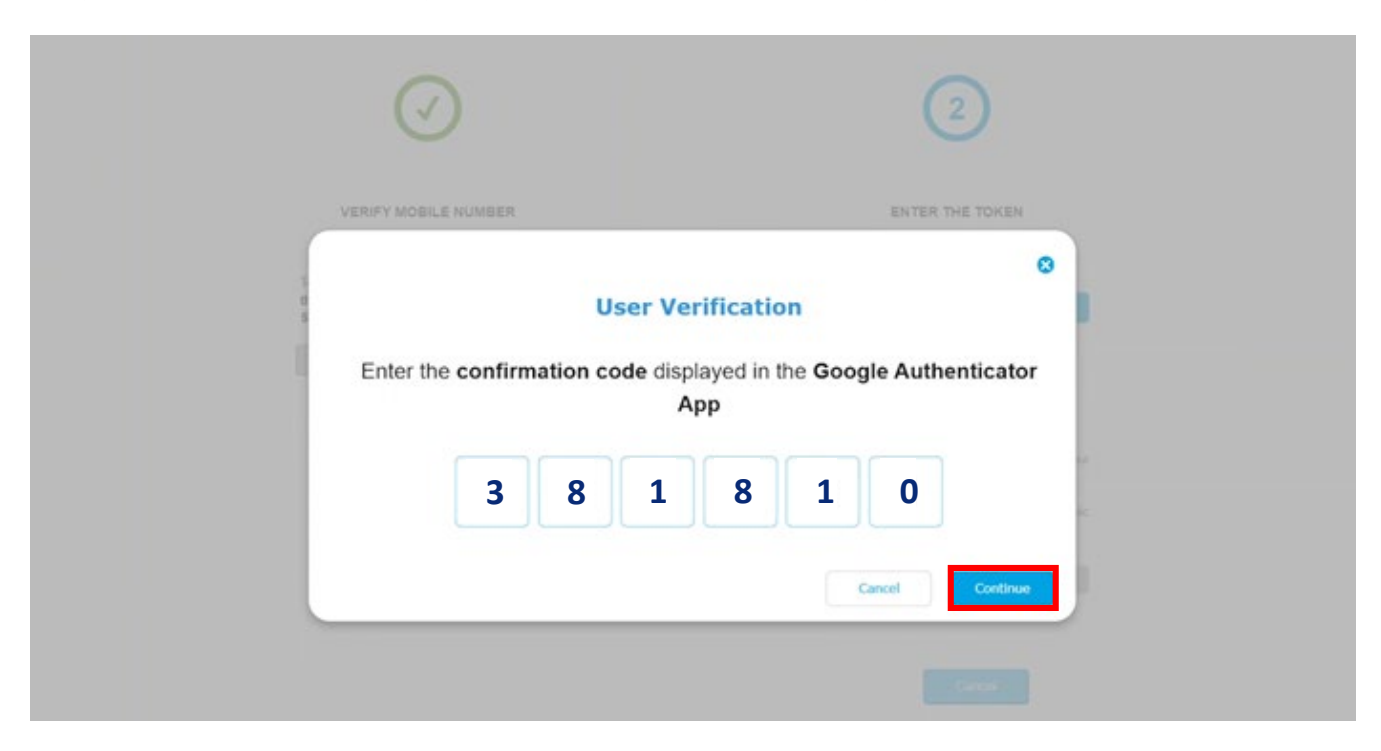

**Step 8:** Enter the code displayed in the authenticator app then click on continue.

#### Step 9: Congratulations you have successfully completed your wire transfer.

| Receipt of Transaction                                                                        |  |  |  |  |  |
|-----------------------------------------------------------------------------------------------|--|--|--|--|--|
| YOUR TRANSACTION IS COMPLETE.<br>Please print or record this receipt number for your records. |  |  |  |  |  |
|                                                                                               |  |  |  |  |  |
| 0510033649                                                                                    |  |  |  |  |  |
| 10/30/2023                                                                                    |  |  |  |  |  |
| 11:53:59                                                                                      |  |  |  |  |  |
| Wire Transfer System                                                                          |  |  |  |  |  |
|                                                                                               |  |  |  |  |  |
| 002094673157                                                                                  |  |  |  |  |  |
| SAV                                                                                           |  |  |  |  |  |
| JMD                                                                                           |  |  |  |  |  |
|                                                                                               |  |  |  |  |  |
| JMD 154,000.00                                                                                |  |  |  |  |  |
| 154.00                                                                                        |  |  |  |  |  |
| JMD 3,600.00                                                                                  |  |  |  |  |  |
|                                                                                               |  |  |  |  |  |

N.B you can send the receipt to your email by clicking send pdf or download it on your device by clicking save.

| Source Account   |                      |  |  |
|------------------|----------------------|--|--|
| Number:          | 002094673157         |  |  |
| Туре:            | SAV                  |  |  |
| Currency:        | JMD                  |  |  |
| Transfer Data    |                      |  |  |
| Amount:          | JMD 154,000.00       |  |  |
| Exchange Rate:   | 154.00               |  |  |
| Fee:             | JMD 3,600.00         |  |  |
| Beneficiary Data |                      |  |  |
| Туре:            | Person               |  |  |
| Name:            | John Doe             |  |  |
| Bank:            | WELLS FARGO BANK, NA |  |  |
| Bank Country:    | UNITED STATES        |  |  |
| Target Account   |                      |  |  |
| Number:          |                      |  |  |
|                  | 2345676543234        |  |  |

your device.

homepage

Alternatively, you can navigate to make wire transfers by clicking on the menu icon, the click on Transfers, click on create transfer then click on continue.

|                                                 | Create Transfer 1.Click on menu icon |        |
|-------------------------------------------------|--------------------------------------|--------|
| প Home                                          |                                      |        |
| Dashboard                                       | G Home > Create Transfer             |        |
| . Phone TopUp                                   |                                      |        |
| Credit Cards                                    | New                                  |        |
| Q Customer Service                              | Saved Transfer                       |        |
| Fixed Deposit Accounts                          |                                      |        |
| 🛃 Loans                                         | C                                    |        |
| Payments                                        | <                                    |        |
| Saving Accounts                                 | с —                                  |        |
|                                                 | 2.Click on Transfers                 |        |
| Manage Saved Transfers<br>Register for Transfer |                                      |        |
| Transfer History                                |                                      |        |
| Create Transfer                                 | 3.Click on Create Transfers          | 4.Clie |

#### Then select wire transfer then click on continue. You can now continue from step 2.

| New Transfer                                                                                                    |                          | 🖨 Print |
|----------------------------------------------------------------------------------------------------|--------------------------|---------|
| Home > New Transfer                                                                                                    |                          |         |
| <ul> <li>Within My JN Accounts</li> <li>To Other JN Accounts</li> <li>Local Transfer</li> <li>Wire Transfer</li> </ul> | 1.Click on Wire Transfer |         |
|                                                                                                    |                          |         |

2.Click on Continue

## Instructions for carrying out Local Bank Transfers with LIVE by JN ACH and RTGS.

#### Step 1: Click on the "local banks" tile.

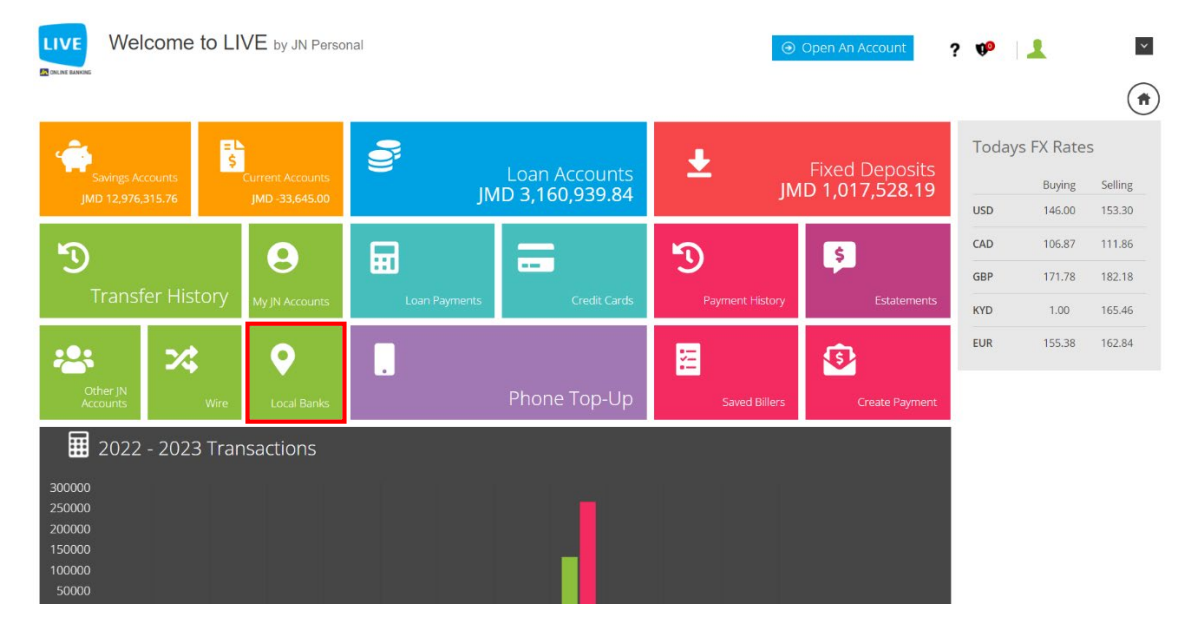

#### **Step 2:** Select the source account then sender's information and select continue.

| Loc 1. Select source acc                                                                                                    | the<br>ount               |                                  |                             |                       | D Print           | Phone<br>Trans<br>All Paym | e Top-Up<br>fers<br>ents |                        |
|----------------------------------------------------------------------------------------------------|---------------------------|----------------------------------|-----------------------------|-----------------------|-------------------|----------------------------|--------------------------|------------------------|
| Transactions from furings formation of the service of the service | 2. Enter Sen<br>First Nan | der's 3. I                       | Enter Sender's<br>Last Name |                       | ×                 | Todays<br>usp              | Buying<br>137.00         | 5<br>Selling<br>143.30 |
| Source Accounts                                                                                                    | 5000<br>SW                | Number -                         | Currency                    | Current Balance       | Available Balance | GBP<br>KYD                 | 171.39                   | 180.96<br>154.49       |
| Sender Information:                                                                                                    |                           | * Last Name:                     |                             |                       |                   | rue<br>Phone               | 154.67<br>Top-Up         | 161.48                 |
| Address 1:<br><= staatbards.                                                                                                    |                           | Postal Zone/City/Town:           | P                           | arish/Slate/Province: |                   | june                       | us so Tor II             | •                      |
| Country:<br>JAMAICA                                                                                                    |                           | Cel Phone Number:                |                             |                       | Continue          | There a                    | this month               | ps madė                |
| Enter Sender's 5. Enter Sen<br>Address Countr                                                                                                    | nder's 6<br>y             | . Enter Sender's<br>Phone Number | 9                           |                       | 7. Click on c     | ontinue                    | •                        |                        |

**Step 3:** Select the source account then beneficiary's information and select continue.

| 1. Select the Ben                   | eficiary type                        | 2. Enter Beneficiary's First N            | ame 3. Enter Beneficiary's Last Name |
|-------------------------------------|--------------------------------------|-------------------------------------------|--------------------------------------|
|                                     |                                      |                                           |                                      |
| Beneficiary In                      | formation:                           |                                           |                                      |
| * Type:                             | ] –                                  | * First Name:                             | * Last Name:                         |
| * Address 1:                        |                                      | Postal Zone/City/Town:                    | Parish/State/Province:               |
| * Country:                          | ] –                                  | * Cell Phone Number:                      |                                      |
|                                     |                                      |                                           | ⊙ Continue                           |
| 4. Enter<br>eneficiary's<br>Address | 5. Enter<br>Beneficiary's<br>Country | 6. Enter<br>Beneficiary's<br>Phone Number | 7. Click on cont                     |

### Step 4: For ACH transfers enter the transfer information, bank information, target account information then click continue.

| 1. Enter the description                | 2. Enter Source amount       |                                |                             |      |
|-----------------------------------------|------------------------------|--------------------------------|-----------------------------|------|
|                                         |                              | -                              |                             |      |
| Transfer Information:<br>* Description: | * Source Ament (JMD):        | Target Amount (JMD):           | ACH 🗌 RTGS                  |      |
| Bank Information:                       |                              |                                |                             |      |
| * Bank:<br>[Select option]              | - 3. Select the bank         | * Branch:<br>[Select option] • | 4. Select the bank's branch |      |
| Target Account:                         |                              |                                |                             |      |
| * Number:                               | * Type:<br>[Select option] - |                                |                             |      |
| 5. Enter Account number                 | 6. Enter the Account t       | уре                            | Sack                        |      |
|                                         |                              |                                | 7. Click conti              | inue |

For RTGS transfers enter the transfer information, bank information, target account information then click on continue.

| 1. Enter the description 2.                                | Enter Source amount                                                                            |        |          |
|------------------------------------------------------------|------------------------------------------------------------------------------------------------|--------|----------|
| Transfer Information:<br>* Description:                    | * Source Amount (JMD): Target Amount (JMD):                                                    | ACH    | RTGS     |
| Bank Information: * Bank: [Select option] . Select option] | ect the bank                                                                                   |        |          |
| Target Account:  * Number:                                 | Please enter branch code and account number when sending RTGS to First global and Scotia Bank. |        |          |
| 4. Enter Account number                                    |                                                                                                | ⊙ Back | Continue |

#### Step 5: Review your information carefully, then click on submit.

| Target Account:                |                       |
|--------------------------------|-----------------------|
| Number: 3213489                |                       |
| Type: Account                  |                       |
| Transfer Information:          |                       |
| Description: Misc              |                       |
| Amount: JMD 200.00             |                       |
| Exchange Rate Amount: JMD 1.00 | Fee Amount: JMD 17.77 |
|                                | ⓒ Back ⊙ Submit       |

N.B. the screen above shows the confirmation screen for ACH Transactions

| Bank Information:              |                     |                  |  |
|--------------------------------|---------------------|------------------|--|
| Routing Method: RTGS           | Routing Number: 026 | Name: CITI       |  |
| Country: JAMAICA               |                     |                  |  |
| Target Account:                |                     |                  |  |
| Number: 3457876543             |                     |                  |  |
| Transfer Information:          |                     |                  |  |
| Description: test              |                     |                  |  |
| Amount: JMD 1,000.00           |                     |                  |  |
| Exchange Rate Amount: JMD 1.00 | Fee Am              | ount: JMD 160.00 |  |
| Save Transfer                  |                     |                  |  |

N.B. the screen above shows the confirmation screen for RTGS Transactions. Clicking Saved transfer will save register it so that you can make another payment of this type much faster.

 $\otimes$ 

**Step 6:** You will be asked to enter the authentication code that is displayed in the google authenticator app.

#### **User Verification**

Enter the confirmation code displayed in the Google Authenticator App

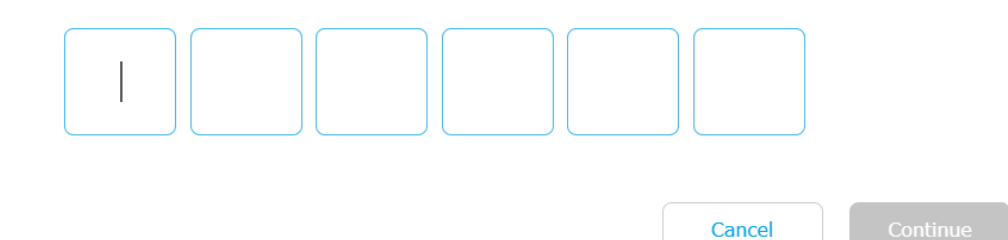

**Step 7:** Retrieve code from the authenticator app.

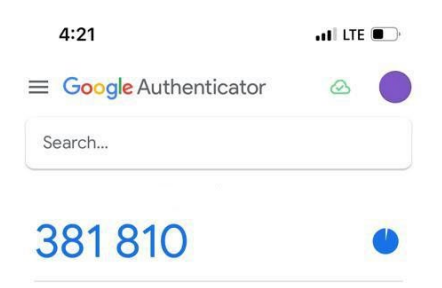

+

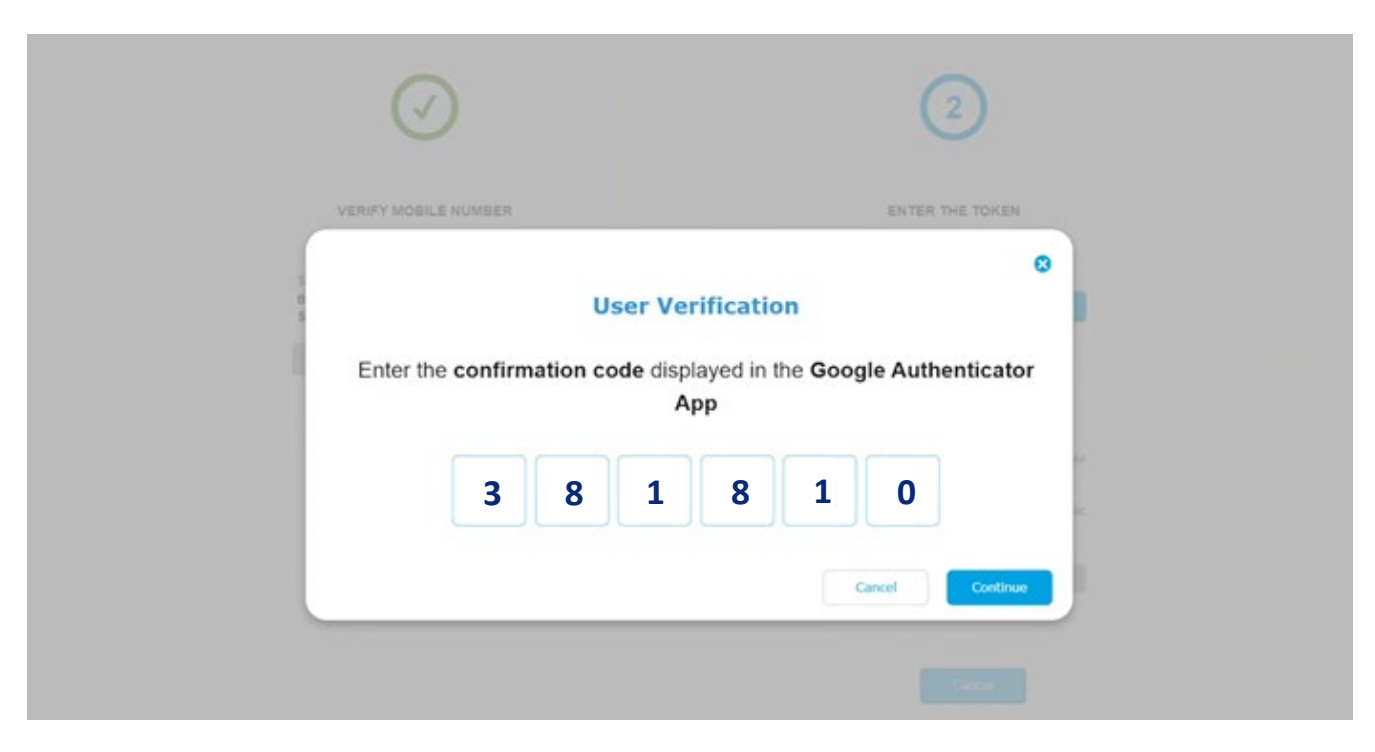

**Step 8:** Enter the code displayed in the authenticator app then click on continue.

N.B. if you have selected the current device that you are using as a trusted device you will not be required to enter a google authentication code.

**Step 9:** Congratulations you have successfully completed your transfer.

| YOUR TRANSACTION IS COMPLETE.<br>Please print or record this receipt number for your records. |                             |  |  |  |
|-----------------------------------------------------------------------------------------------|-----------------------------|--|--|--|
| Transaction                                                                                   |                             |  |  |  |
| Number:                                                                                       | 0510033737                  |  |  |  |
| Date:                                                                                         | 11/4/2023                   |  |  |  |
| Time:                                                                                         | 20:12:32                    |  |  |  |
| Туре:                                                                                         | Local Funds Transfer System |  |  |  |
| Source Account                                                                                |                             |  |  |  |
| Number:                                                                                       | 002094673978                |  |  |  |
| Туре:                                                                                         | SAV                         |  |  |  |
| Currency:                                                                                     | JMD                         |  |  |  |

N.B you can send the receipt to your email by clicking send pdf or download it on your device by clicking save.

| Target Account |               |                                                                              |
|----------------|---------------|------------------------------------------------------------------------------|
| Number:        | 2345676543234 |                                                                              |
|                |               | Send Pdf                                                                     |
|                |               | Send Pdf – send Save – Home – retu<br>to your email. downloads to you to the |

Alternatively, you can navigate to make local transfers by clicking on the menu icon, the click on Transfers, click on create transfer then click on continue.

|                                                 | Create Transfer 1.Click on menu icon | Print                          |
|-------------------------------------------------|--------------------------------------|--------------------------------|
| 😤 Home                                          |                                      | -                              |
| Dashboard                                       | A Home > Create Transfer             |                                |
| Phone TopUp                                     |                                      |                                |
| Credit Cards                                    | New                                  |                                |
| Customer Service                                | <                                    |                                |
| Fixed Deposit Accounts                          |                                      |                                |
| 🔮 Loans                                         | c                                    |                                |
| Payments                                        | <                                    | <ul> <li>⊙ Continue</li> </ul> |
| 🚔 Saving Accounts                               | C                                    | <b>†</b>                       |
|                                                 | 2.Click on Transfers                 |                                |
| Manage Saved Transfers<br>Register for Transfer |                                      |                                |
| Transfer History                                | 2 Click on Groots Transform          | 4 Click conti                  |
| create mansier                                  | S.Click on create transfers          | 4.Click conti                  |

#### Then select local transfer then click on continue. You can now continue from step 2.

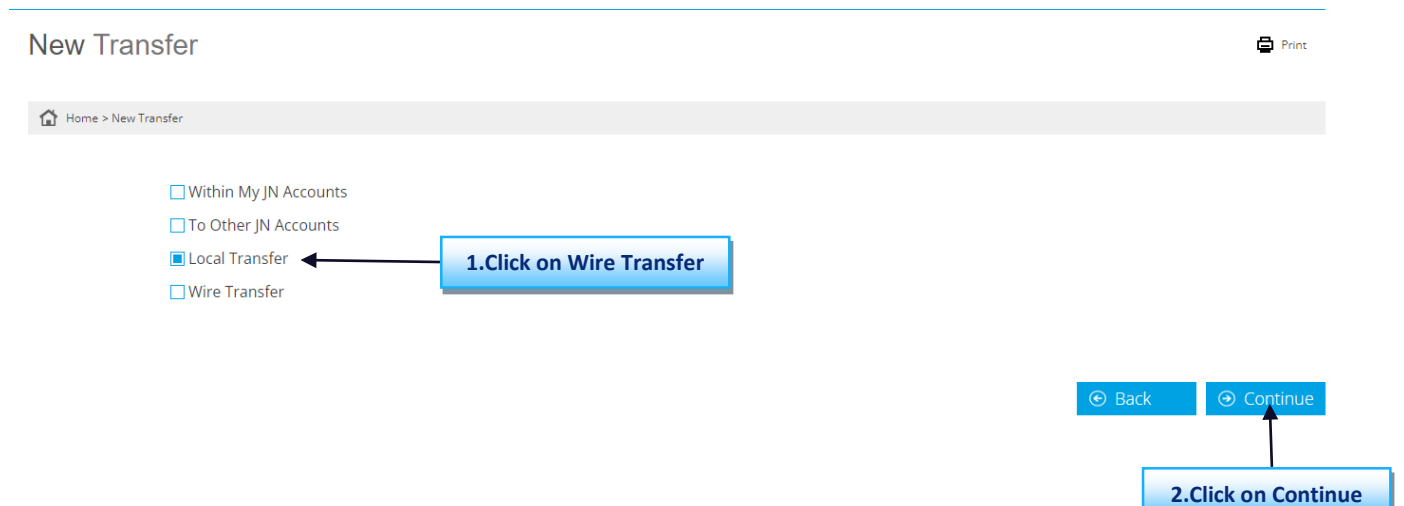

#### Instructions for making a payment from a saved transfer.

#### **Step 1: Select Saved Transfer then click on continue.**

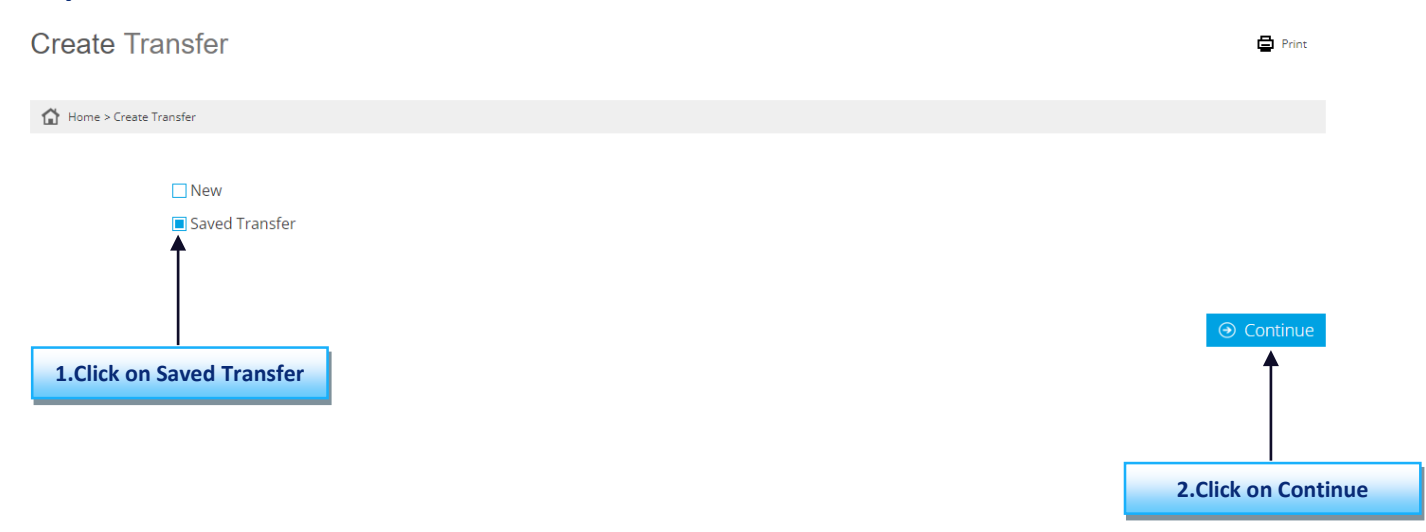

#### Step 2: Select the registered transfer, then click on continue.

| Saved Tra       | ansfer    |                   |             |                |               | 🖨 Print           |
|-----------------|-----------|-------------------|-------------|----------------|---------------|-------------------|
| Home > Saved 1  | Transfer  |                   |             |                |               |                   |
|                 |           |                   |             |                | All Transfers | •                 |
| Registered Trar | nsfers    |                   |             |                |               |                   |
|                 | Alias     | Transfer Type     | Description | Source Account | Amount        | Currency          |
|                 | pest      | Wire              | testqo      | 002094673157 🗸 | 100.00        | USD               |
|                 | west      | Local Bank        | testq       | 002094673978 🗸 | 5,000.00      | JMD               |
| <b>Î</b>        | testinggh | Other JN Accounts | rest        | 002094673157 🗸 | 10,450.00     | JMD               |
| Φ               | testingg  | Own JN Accounts   | tester      | 002094673157 🗸 | 100,000.00    | JMD               |
| c on Transf     | fer       |                   |             |                | 🕑 Back        | ⊙ Continue        |
|                 |           |                   |             |                |               |                   |
|                 |           |                   |             |                |               | 2.Click on Contin |

#### Step 3: Review the transfer details then click on Submit.

| Bank Information:                                    |                  |                                 |                        |           |  |  |
|------------------------------------------------------|------------------|---------------------------------|------------------------|-----------|--|--|
| Routing Method: ACH                                  |                  | Routing Number: 077             |                        | Name: NCB |  |  |
| Address 1: 17 Knutsford Bouleva                      | ard NEW KINGSTON | Postal Zone/City/Town:          | Parish/State/Province: |           |  |  |
| Country: JAMAICA                                     |                  | Branch Code: 17 Knutsford Boule | vard                   |           |  |  |
| Target Account:                                      |                  |                                 |                        |           |  |  |
| Number: 123456789                                    |                  |                                 |                        |           |  |  |
| Type: Saving Account                                 |                  |                                 |                        |           |  |  |
| Transfer Information:                                |                  |                                 |                        |           |  |  |
| Description: testq                                   |                  |                                 |                        |           |  |  |
| Amount: JMD 5.000.00                                 |                  |                                 |                        |           |  |  |
| Exchange Rate Amount: JMD 1.00 Fee Amount: JMD 17.00 |                  |                                 |                        |           |  |  |
| Save Transfer                                        |                  |                                 |                        |           |  |  |
| Alias                                                | west             |                                 |                        |           |  |  |
|                                                      |                  |                                 |                        |           |  |  |

#### Step 4: Congratulations your transfer has been made.

| YOUR TRANSACTION IS COMPLETE.<br>Please print or record this receipt number for your records. |                             |  |  |  |
|-----------------------------------------------------------------------------------------------|-----------------------------|--|--|--|
| Transaction                                                                                   |                             |  |  |  |
| Number:                                                                                       | 0510033737                  |  |  |  |
| Date:                                                                                         | 11/4/2023                   |  |  |  |
| Time:                                                                                         | 20:12:32                    |  |  |  |
| Туре:                                                                                         | Local Funds Transfer System |  |  |  |
| Source Account                                                                                |                             |  |  |  |
| Number:                                                                                       | 002094673978                |  |  |  |
| Туре:                                                                                         | SAV                         |  |  |  |
| Currency:                                                                                     | JMD                         |  |  |  |